### Seminar

# 'Typ 1 Aufgaben qualitätsvoll erstellen'

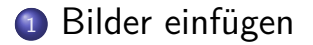

Konzett, Weberndorfer

LATEX in der Schule

Oktober 2019 2 / 41

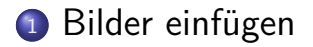

Konzett, Weberndorfer

LATEX in der Schule

э Oktober 2019 3/41

-

• □ > • □ > • □ > •

## Bilder können über folgenden Befehl eingebettet werden:

### Bilder können über folgenden Befehl eingebettet werden:

#### \includegraphics[width=0.5\textwidth]{Grafik.jpg}

### Bilder können über folgenden Befehl eingebettet werden:

\includegraphics[width=0.5\textwidth]{Grafik.jpg}

Wichtig:

Die Bilder müssen in dem selben Ordner liegen wie die .tex-Datei (oder der Dateipfad muss angegeben werden)

• Mit 
$$PT_EX \Rightarrow PDF$$
:

| к | onzett  | <b>\</b> /\ | 10 | bernc  | orter |
|---|---------|-------------|----|--------|-------|
|   | UNZELL. |             |    | Derric | loner |
|   |         |             |    |        |       |

メロト メポト メヨト メヨト

# • Mit $\mathbb{A}T_{E}X \Rightarrow \mathsf{PDF}$ :

Einfügen von Standard-Grafikformaten möglich

(.jpg, .png, .pdf, ...)

• Mit 
$$\mathbb{E}_{\mathsf{E}} X \Rightarrow \mathsf{PDF}$$
:

Einfügen von Standard-Grafikformaten möglich

- (.jpg, .png, .pdf, ...)
- ABER: Kein Einbetten von Geogebra-Grafiken möglich

< □ > < 同 > < 回 > < 回

• Mit 
$$\mathbb{E}_{EX} \Rightarrow \mathsf{PDF}$$
:

Einfügen von Standard-Grafikformaten möglich

(.jpg, .png, .pdf, ...)

- ABER: Kein Einbetten von Geogebra-Grafiken möglich
- Mit  $\mathbb{P}T_{E}X \Rightarrow \mathsf{PS} \Rightarrow \mathsf{PDF}$  (Standardeinstellung):

A (10) N (10) N (10)

• Mit 
$$\mathbb{E}_{EX} \Rightarrow \mathsf{PDF}$$
:

Einfügen von Standard-Grafikformaten möglich

(.jpg, .png, .pdf, ...)

• ABER: Kein Einbetten von Geogebra-Grafiken möglich

• Mit  $\mathbb{P}T_{EX} \Rightarrow \mathsf{PS} \Rightarrow \mathsf{PDF}$  (Standardeinstellung):

Einbetten von Geogebra-Grafiken möglich

• Mit 
$$\mathbb{E}_{EX} \Rightarrow \mathsf{PDF}$$
:

Einfügen von Standard-Grafikformaten möglich

(.jpg, .png, .pdf, ...)

• ABER: Kein Einbetten von Geogebra-Grafiken möglich

• Mit  $\mathbb{PT}_{EX} \Rightarrow \mathsf{PS} \Rightarrow \mathsf{PDF}$  (Standardeinstellung):

Einbetten von Geogebra-Grafiken möglich

• ABER: Bilder müssen in das .eps Format konvertiert werden! (z.B. mit LAMA)

### LaMA kann .jpg und .png zu .eps konvertieren

| 1 | Datei  | Aufgabentyp                               | Neue Schularbeit   | Neue Au          | fgabe Fee | dback & Fehler                    | ?          |
|---|--------|-------------------------------------------|--------------------|------------------|-----------|-----------------------------------|------------|
|   | R      | lefresh Database<br>leset                 |                    | F5<br>F4         |           | Aufgabentyp: Typ<br>Grundkompeten | o 1<br>zen |
|   | Č<br>S | Öffnen<br>ipeichern                       |                    | Ctrl+O<br>Ctrl+S |           | Algebra und                       | Geom       |
|   | E      | <mark>Grafik konvertiere</mark> r<br>İxit | n (jpg/png zu eps) |                  |           | FA 1.2                            |            |
|   |        | Mengen, Zahlen,<br>Rechengesetze          |                    |                  |           | FA 1.5                            |            |
|   |        | ] Trigonometrie                           | l. Alexandre       |                  |           | FA 1.7                            |            |
|   |        | Geometrie                                 | iyusche            | alle auswäł      | nlen      | FA 1.9                            |            |
|   |        |                                           | -                  |                  |           | FA 2.2                            |            |

🔓 LaMA - LaTeX Mathematik Assistent

| 12       |      |   |   |    |    |   |     |        | ~ |    |
|----------|------|---|---|----|----|---|-----|--------|---|----|
| Konzett  | - 14 | v | 0 | he | 12 | n | - 1 | $\sim$ | - | 22 |
| NONZELL. |      | v | - | De |    |   | 41  | ωı     |   |    |
|          |      |   |   |    |    |   |     |        |   |    |

イロト イポト イヨト イヨ

Konzett, Weberndorfer

Erstellen von GeoGebra Grafiken

▶ ▲ 重 ▶ 重 ∽ ९ ୯ Oktober 2019 7/41

イロト イポト イヨト イヨ

### Grafik in GeoGebra erstellen (GeoGebra 5)

イロト イポト イヨト イヨ

- Grafik in GeoGebra erstellen (GeoGebra 5)
- Grafik als PSTricks exportieren:
  - Datei Export Grafik-Ansicht als PSTricks ...

- Grafik in GeoGebra erstellen (GeoGebra 5)
- Grafik als PSTricks exportieren:
  - Datei Export Grafik-Ansicht als PSTricks ...
- ev. Bildgröße anpassen und Erzeuge PSTricks

- Grafik in GeoGebra erstellen (GeoGebra 5)
- Grafik als PSTricks exportieren:

Datei - Export - Grafik-Ansicht als PSTricks . . .

- ev. Bildgröße anpassen und Erzeuge PSTricks
- Code zwischen

\begin{document} ... \end{document}
kopieren

| 📓 GeoGebra nach PSTricks Export – 🗆 🗙                                                                                                    |                |                |                           |                              |                               |  |  |  |  |
|----------------------------------------------------------------------------------------------------|----------------|----------------|---------------------------|------------------------------|-------------------------------|--|--|--|--|
| X Einheiten (cm)                                                                                                    | Einheiten (cm) |                | Bildbreite                | 7.0                          |                               |  |  |  |  |
| Y Einheiten (cm)                                                                                                    | 1.0            |                | Bildhöhe                  | 7.0                          |                               |  |  |  |  |
| x Min                                                                                                    | -3.5           |                | x Max                     | 3.5                          | 3.5                           |  |  |  |  |
| y Min                                                                                                    | -2.5           |                | y Max                     | 4.5                          |                               |  |  |  |  |
| LaTeX Schriftgröße:                                                                                                    |                | 10 pt $ \sim $ | Format                    | LaTeX (article class) $\sim$ |                               |  |  |  |  |
| Graustufen                                                                                                    |                |                | Verwende Punktdarstellung |                              |                               |  |  |  |  |
| Erz                                                                                                    | euge PSTri     | cks            | Speichern unter           | K                            | Kopiere in die Zwischenablage |  |  |  |  |
| Idocumentclass[10pt](atticle)           Usepackage(psticks-add)           Usepackage(psticks-add) |                |                |                           |                              |                               |  |  |  |  |

Konzett, Weberndorfer

Erstellen von GeoGebra Grafiken

(日) (四) (三) (三) (三)

| 🛃 GeoGebra nach I                                                                                                    | PSTricks Export                                                                                                    |                                                                                                    | - 🗆 ×                                                                                                    |  |  |  |  |
|----------------------------------------------------------------------------------------------------|----------------------------------------------------------------------------------------------------|----------------------------------------------------------------------------------------------------|----------------------------------------------------------------------------------------------------|--|--|--|--|
| X Einheiten (cm) 1.0<br>Y Einheiten (cm) 1.0                                                                                                    |                                                                                                    | Bildbreite                                                                                                    | 7.0                                                                                                    |  |  |  |  |
|                                                                                                    |                                                                                                    | Bildhöhe                                                                                                    |                                                                                                    |  |  |  |  |
| x Min                                                                                                    | x Min -3.5                                                                                                    |                                                                                                    | 3.5                                                                                                    |  |  |  |  |
| y Min -2.5<br>LaTeX Schriftgröße: 10 pt ~                                                                                                    |                                                                                                    | y Max                                                                                                    | 4.5                                                                                                    |  |  |  |  |
|                                                                                                    |                                                                                                    | Format                                                                                                    | LaTeX (article class) 🛛 🗸                                                                                                    |  |  |  |  |
| Graustufen                                                                                                    |                                                                                                    | Verwende Punktd                                                                                                    | arstellung                                                                                                    |  |  |  |  |
| En                                                                                                    | teuge PSTricks                                                                                                    | Speichern unter                                                                                                    | Kopiere in die Zwischenablage                                                                                                    |  |  |  |  |
| Imultips(0, 2)(0, 1, 0)<br>(multips(0, 2)(1, 0, 0)<br>(ys)aves[labelFontSi<br>(ys)avdt](inewidth=0, 1, 0)<br>begin(scriptsize)]<br>(ys)dots[dotstyle=", ii<br>vput(b)(2, 3, 8, 4, 3)()<br>(ys)dots[dotstyle=", ii<br>vput(b)(2, 3, 4, 1, 0)()<br>lend(scriptsize)]<br>vend(scriptsize)]<br>vend(spputure") | (8)(pointellinestyle=dashed<br>(2)(pointellinestyle=dashed<br>z=-scriptstyle_xAus=true_yAu<br>(2)(z=0)(z=0)(z=0)(z=0)(z=0)(z=0)(z=0)(z=0 | linecap-1 dash=1541540<br>linecap-1 dash=1541540<br>linecap-1 dash=1541540<br>linecap-1 dash=1541540<br>linecap-1541540<br>04099323-194448470572<br>321421,3 04448470572824 | Unewdm-0 4ptUnecoleriightars)(c-<br>  wwdm-0 4ptUnecoleriightars)(c-<br>=2pt0 subtics=2[(=)(0.0)(-3.5,2-5)(3<br>82413+)/4.43613139832142)] |  |  |  |  |
| <                                                                                                    |                                                                                                    |                                                                                                    | >                                                                                                    |  |  |  |  |

Konzett, Weberndorfer

Erstellen von GeoGebra Grafiken

 Image: Non-State
 Image: Non-State
 Image: Non-State
 Image: Non-State
 Image: Non-State
 Image: Non-State
 Image: Non-State
 Image: Non-State
 Image: Non-State
 Image: Non-State
 Image: Non-State
 Image: Non-State
 Image: Non-State
 Image: Non-State
 Image: Non-State
 Image: Non-State
 Image: Non-State
 Image: Non-State
 Image: Non-State
 Image: Non-State
 Image: Non-State
 Image: Non-State
 Image: Non-State
 Image: Non-State
 Image: Non-State
 Image: Non-State
 Image: Non-State
 Image: Non-State
 Image: Non-State
 Image: Non-State
 Image: Non-State
 Image: Non-State
 Image: Non-State
 Image: Non-State
 Image: Non-State
 Image: Non-State
 Image: Non-State
 Image: Non-State
 Image: Non-State
 Image: Non-State
 Image: Non-State
 Image: Non-State
 Image: Non-State
 Image: Non-State
 Image: Non-State
 Image: Non-State
 Image: Non-State
 Image: Non-State
 Image: Non-State
 Image: Non-State
 Image: Non-State
 Image: Non-State
 Image: Non-State
 Image: Non-State
 Image: Non-State
 Image: Non-State
 Image: Non-State
 Image: Non-State
 Image: Non-State
 Image: Non-State

```
\psset{xunit=1.0cm,vunit=1.0cm,algebraic=true,dimen=middle,dotstyle=0,dotsize=5pt
         0.linewidth=1.6pt.arrowsize=3pt 2.arrowinset=0.25}
   \begin{pspicture*}(-3.8,-2.5)(3.8,4.8)
2
   \mathbb{D} = \{0, -2\}  (0,1.0) {8}{ \psline[linestyle=dashed, linecap=1, dash=1.5pt 1.5pt,
        linewidth = 0.4 pt, linecolor = gray ] {c-c} (-3.8,0) (3.8,0) }
4
   \operatorname{lines}(-3,0)(1.0,0) {8}{\psline[linestyle=dashed,linecap=1,dash=1.5pt,
        linewidth=0.4pt,linecolor=gray]{c-c}(0,-2.5)(0,4.8)}
  \psaxes[labelFontSize=\scriptstyle,xAxis=true,yAxis=true,Dx=1.,Dy=1.,ticksize=-2
5
        pt 0, subticks = 2] {->}(0,0) (-3.8,-2.5) (3.8,4.8) [x,140] [y,-40]
   psplot [linewidth=0.8pt, plotpoints=200] {-3.5}{3.5}{x^(2.0) - 2.0}
6
7
   psplot[linewidth=0.8pt]{-3.5}{3.5}{(--12.77--1.94*x)/4.44}
   \begin{scriptsize}
8
  \rput[b1](-2.38,4.36){$f$}
9
10 \rput [b1] (-3.54,1.06) {$g$}
11 \end{scriptsize}
12 \end{pspicture*}
```

イロト イヨト イヨト

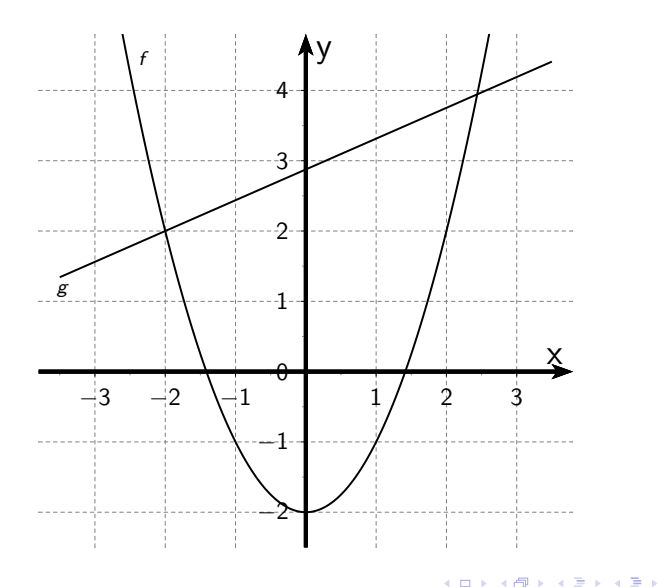

Konzett, Weberndorfer

Erstellen von GeoGebra Grafiken

Oktober 2019 12 / 41

```
\psset{xunit=1.0cm,yunit=1.0cm,algebraic=true,dimen=middle,dotstyle=0,dotsize=5pt
          0.linewidth=1.6pt.arrowsize=3pt 2.arrowinset=0.25}
   \begin{pspicture*}(-3.8,-2.5)(3.8,4.8)
2
   \mathbb{D} \left(0, -2\right) (0, 1.0) \left\{8\right\} \left( \mathbb{D} \left(1 - 1\right) \right) 
         linewidth = 0.4 pt, linecolor = gray ] {c-c} (-3.8,0) (3.8,0) }
4
   \operatorname{lines}(-3,0)(1.0,0) {8}{\psline[linestyle=dashed,linecap=1,dash=1.5pt,
         linewidth = 0.4 pt, linecolor = gray ] {c-c} (0, -2.5) (0, 4.8) }
5
   \psaxes[labelFontSize=\scriptstyle,xAxis=true,yAxis=true,Dx=1.,Dy=1.,ticksize=-2
         pt 0, subticks = 2] {->}(0,0) (-3.8,-2.5) (3.8,4.8) [x,140] [y,-40]
   psplot [linewidth=0.8pt, plotpoints=200] {-3.5}{3.5}{x^(2.0) - 2.0}
6
7
   psplot[linewidth=0.8pt]{-3.5}{3.5}{(--12.77--1.94*x)/4.44}
   \begin{scriptsize}
8
9 \rput [b1] (-2.38,4.36) {$f$}
10 \rput [b1] (-3.54,1.06) {$g$}
11 \end{scriptsize}
12 \end{pspicture*}
```

```
\psset{xunit=1.0cm,vunit=1.0cm,algebraic=true,dimen=middle,dotstyle=0,dotsize=5pt
          0.linewidth=1.6pt.arrowsize=3pt 2.arrowinset=0.25}
   \begin{pspicture *}(-3.8, -2.5) (3.8, 4.8)
2
   \mathbb{D} \left(0, -2\right) (0, 1.0) \left\{8\right\} \left( \mathbb{D} \left(1 - 1\right) \right) 
         linewidth = 0.4 pt, linecolor = gray ] {c-c} (-3.8,0) (3.8,0) }
4
   \operatorname{lines}(-3,0)(1.0,0) {8}{\psline[linestyle=dashed,linecap=1,dash=1.5pt,
         linewidth = 0.4 pt, linecolor = gray ] {c-c} (0, -2.5) (0, 4.8) }
5
   \psaxes[labelFontSize=\scriptstyle,xAxis=true,yAxis=true,Dx=1.,Dy=1.,ticksize=-2
         pt 0, subticks = 2] {->}(0,0) (-3.8,-2.5) (3.8,4.8) [x,140] [y,-40]
   psplot [linewidth=0.8pt, plotpoints=200] {-3.5}{3.5}{x^(2.0) - 2.0}
6
7
   psplot[linewidth=0.8pt]{-3.5}{3.5}{(--12.77--1.94*x)/4.44}
   \begin{scriptsize}
8
9 \rput [b1](-2.38,4.36) {$f$}
10 \rput [b1] (-3.54,1.06) {$g$}
11 \end{scriptsize}
12 \end{pspicture*}
```

```
\psset{xunit=1.0cm,vunit=1.0cm,algebraic=true,dimen=middle,dotstyle=0,dotsize=5pt
        0.linewidth=1.6pt.arrowsize=3pt 2.arrowinset=0.25}
  \begin{pspicture*}(-3.8,-2.5)(3.8,4.8)
2
   linewidth = 0.4 pt, linecolor = gray ] {c-c} (-3.8,0) (3.8,0) }
4
  \multips(-3,0)(1.0,0){8}{\psline[linestyle=dashed,linecap=1,dash=1.5pt, 1.5pt,
       linewidth=0.4pt,linecolor=gray]{c-c}(0,-2.5)(0,4.8)}
5
  \psaxes[labelFontSize=\scriptstyle,xAxis=true,yAxis=true,Dx=1.,Dy=1.,ticksize=-2
       pt 0, subticks = 2] {->}(0,0) (-3.8,-2.5) (3.8,4.8) [x,140] [y,-40]
  psplot [linewidth=0.8pt, plotpoints=200] {-3.5}{3.5}{x^(2.0) - 2.0}
6
7
  psplot[linewidth=0.8pt]{-3.5}{3.5}{(--12.77--1.94*x)/4.44}
  \begin{scriptsize}
8
9 \rput [b1](-2.38,4.36) {$f$}
10 \rput [b1] (-3.54,1.06) {$g$}
11 \end{scriptsize}
12 \end{pspicture*}
```

3

```
\psset{xunit=1.0cm,vunit=1.0cm,algebraic=true,dimen=middle,dotstyle=0,dotsize=5pt
          0.linewidth=1.6pt.arrowsize=3pt 2.arrowinset=0.25}
   \begin{pspicture*}(-3.8,-2.5)(3.8,4.8)
2
   \mathbb{D} \left(0, -2\right) (0, 1.0) \left\{8\right\} \left( \mathbb{D} \left(1 - 1\right) \right) 
         linewidth = 0.4 pt, linecolor = gray ] {c-c} (-3.8,0) (3.8,0) }
4
   \operatorname{lines}(-3,0)(1.0,0) {8}{\psline[linestyle=dashed,linecap=1,dash=1.5pt,
         linewidth = 0.4 pt, linecolor = gray ] {c-c} (0, -2.5) (0, 4.8) }
5
   \psaxes[labelFontSize=\scriptstyle,xAxis=true,yAxis=true,Dx=1.,Dy=1.,ticksize=-2
         pt 0, subticks = 2] {->} (0,0) (-3.8,-2.5) (3.8,4.8) [x,140] [y,-40]
   psplot [linewidth=0.8pt, plotpoints=200] {-3.5}{3.5}{x^(2.0) - 2.0}
6
7
   psplot[linewidth=0.8pt]{-3.5}{3.5}{(--12.77--1.94*x)/4.44}
   \begin{scriptsize}
8
  \rput[b1](-2.38,4.36){$f$}
9
10 \rput [b1] (-3.54,1.06) {$g$}
11 \end{scriptsize}
12 \end{pspicture*}
```

```
\psset{xunit=1.0cm,vunit=1.0cm,algebraic=true,dimen=middle,dotstyle=0,dotsize=5pt
          0.linewidth=1.6pt.arrowsize=3pt 2.arrowinset=0.25}
   \begin{pspicture*}(-3.8,-2.5)(3.8,4.8)
2
   \mathbb{D} \left(0, -2\right) (0, 1.0) \left\{8\right\} \left( \mathbb{D} \left(1 - 1\right) \right) 
         linewidth = 0.4 pt, linecolor = gray ] {c-c} (-3.8,0) (3.8,0) }
4
   \operatorname{lines}(-3,0)(1.0,0) {8}{\psline[linestyle=dashed,linecap=1,dash=1.5pt,
         linewidth = 0.4 pt, linecolor = gray ] {c-c} (0, -2.5) (0, 4.8) }
5
   \psaxes[labelFontSize=\scriptstyle,xAxis=true,yAxis=true,Dx=1.,Dy=1.,ticksize=-2
         pt 0, subticks = 2] {->}(0,0) (-3.8,-2.5) (3.8,4.8) [x,140] [y,-40]
   psplot[linewidth=0.8pt, plotpoints=200]{-3.5}{3.5}{x^{(2.0)}-2.0}
6
7
   psplot[linewidth=0.8pt]{-3.5}{3.5}{(--12.77--1.94*x)/4.44}
   \begin{scriptsize}
8
9 \rput [b1](-2.38,4.36) {$f$}
10 \rput [b1] (-3.54,1.06) {$g$}
11 \end{scriptsize}
12 \end{pspicture*}
```

```
\psset{xunit=1.0cm,vunit=1.0cm,algebraic=true,dimen=middle,dotstyle=0,dotsize=5pt
          0.linewidth=1.6pt.arrowsize=3pt 2.arrowinset=0.25}
   \begin{pspicture*}(-3.8,-2.5)(3.8,4.8)
2
   \mathbb{D} \left(0, -2\right) (0, 1.0) \left\{8\right\} \left( \mathbb{D} \left(1 - 1\right) \right) 
         linewidth = 0.4 pt, linecolor = gray ] {c-c} (-3.8,0) (3.8,0) }
4
   \operatorname{lines}(-3,0)(1.0,0) {8}{\psline[linestyle=dashed,linecap=1,dash=1.5pt,
         linewidth = 0.4 pt, linecolor = gray ] {c-c} (0, -2.5) (0, 4.8) }
5
   \psaxes[labelFontSize=\scriptstyle,xAxis=true,yAxis=true,Dx=1.,Dy=1.,ticksize=-2
         pt 0, subticks = 2] {->}(0,0) (-3.8,-2.5) (3.8,4.8) [x,140] [y,-40]
   psplot [linewidth=0.8pt, plotpoints=200] {-3.5}{3.5}{x^(2.0) - 2.0}
6
7
   psplot[linewidth=0.8pt]{-3.5}{3.5}{(--12.77--1.94*x)/4.44}
   \begin{scriptsize}
8
9 \rput [b1] (-2.38,4.36) {$f$}
10 \rput [b1] (-3.54,1.06) {$g$}
11 \end{scriptsize}
12 \end{pspicture*}
```

3

```
\psset{xunit=1.0cm,vunit=1.0cm,algebraic=true,dimen=middle,dotstyle=0,dotsize=5pt
          0.linewidth=1.6pt.arrowsize=3pt 2.arrowinset=0.25}
   \begin{pspicture*}(-3.8,-2.5)(3.8,4.8)
2
   \mathbb{D} \left(0, -2\right) (0, 1.0) \left\{8\right\} \left( \mathbb{D} \left(1 - 1\right) \right) 
         linewidth = 0.4 pt, linecolor = gray ] {c-c} (-3.8,0) (3.8,0) }
4
   \operatorname{lines}(-3,0)(1.0,0) {8}{\psline[linestyle=dashed,linecap=1,dash=1.5pt,
         linewidth = 0.4 pt, linecolor = gray ] {c-c} (0, -2.5) (0, 4.8) }
5
   \psaxes[labelFontSize=\scriptstyle,xAxis=true,yAxis=true,Dx=1.,Dy=1.,ticksize=-2
         pt 0, subticks = 2] {->}(0,0) (-3.8,-2.5) (3.8,4.8) [x,140] [y,-40]
   psplot [linewidth=0.8pt, plotpoints=200] {-3.5}{3.5}{x^(2.0) - 2.0}
6
7
   psplot[linewidth=0.8pt]{-3.5}{3.5}{(--12.77--1.94*x)/4.44}
   \begin{scriptsize}
8
9 \rput [b1](-2.38,4.36) {$f$}
10 \rput [b1] (-3.54,1.06) {$g$}
11 \end{scriptsize}
12 \end{pspicture*}
```

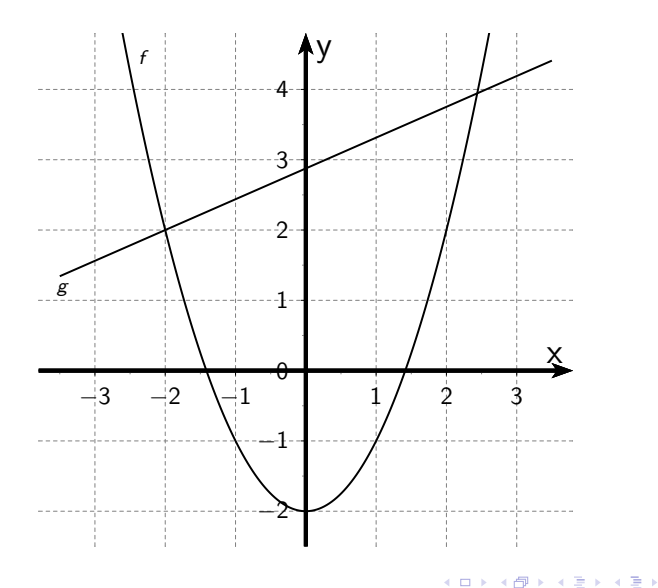

Konzett, Weberndorfer

Erstellen von GeoGebra Grafiken

Oktober 2019 20 / 41

- 2

```
\psset{xunit=1.0cm,vunit=1.0cm,algebraic=true,dimen=middle,dotstyle=0,dotsize=5pt
         0.linewidth=1.6pt.arrowsize=3pt 2.arrowinset=0.25}
   \begin{pspicture*}(-3.8,-2.5)(3.8,4.8)
2
   \mathbb{D} = \{0, -2\}  (0,1.0) {8}{ \psline[linestyle=dashed, linecap=1, dash=1.5pt 1.5pt,
        linewidth = 0.4 pt, linecolor = gray ] {c-c} (-3.8,0) (3.8,0) }
4
   \operatorname{lines}(-3,0)(1.0,0) {8}{\psline[linestyle=dashed,linecap=1,dash=1.5pt,
        linewidth=0.4pt,linecolor=gray]{c-c}(0,-2.5)(0,4.8)}
  \psaxes[labelFontSize=\scriptstyle,xAxis=true,yAxis=true,Dx=1.,Dy=1.,ticksize=-2
5
        pt 0, subticks = 2] {->}(0,0) (-3.8,-2.5) (3.8,4.8) [x,140] [y,-40]
   psplot [linewidth=0.8pt, plotpoints=200] {-3.5} {3.5} {x^(2.0) - 2.0}
6
7
   psplot[linewidth=0.8pt]{-3.5}{3.5}{(--12.77--1.94*x)/4.44}
   \begin{scriptsize}
8
  \rput[b1](-2.38,4.36){$f$}
9
10 \rput [b1] (-3.54,1.06) {$g$}
11 \end{scriptsize}
12 \end{pspicture*}
```

イロト イヨト イヨト

```
\psset{xunit=1.0cm,vunit=1.0cm,algebraic=true,dimen=middle,dotstyle=0,dotsize=5pt
          0.linewidth=1.6pt.arrowsize=3pt 2.arrowinset=0.25}
   \begin{pspicture*}(-3.8,-2.5)(3.8,4.8)
2
   \mathbb{D} = \{0, -2\}  (0,1.0) {8}{ \psline[linestyle=dashed, linecap=1, dash=1.5pt 1.5pt,
         linewidth = 0.4 pt, linecolor = gray ] {c-c} (-3.8,0) (3.8,0) }
4
   \operatorname{lines}(-3,0)(1.0,0) {8}{\psline[linestyle=dashed,linecap=1,dash=1.5pt,
         linewidth = 0.4 pt, linecolor = gray ] {c-c} (0, -2.5) (0, 4.8) }
   \psaxes[labelFontSize=\scriptstyle,xAxis=true,yAxis=true,Dx=1.,Dy=1.,ticksize=-2
5
         pt 0, subticks = 2] {->}(0,0) (-3.8,-2.5) (3.8,4.8) [x,140] [y,-40]
   psplot [linewidth=0.8pt, plotpoints=200] {-3.5} {3.5} {x^(2.0)+1.0}
6
7
   psplot[linewidth=0.8pt]{-3.5}{3.5}{(--12.77--1.94*x)/4.44}
   \begin{scriptsize}
8
  \rput[b1](-2.38,4.36){$f$}
9
10 \rput [b1] (-3.54,1.06) {$g$}
11 \end{scriptsize}
12 \end{pspicture*}
```

イロト イヨト イヨト

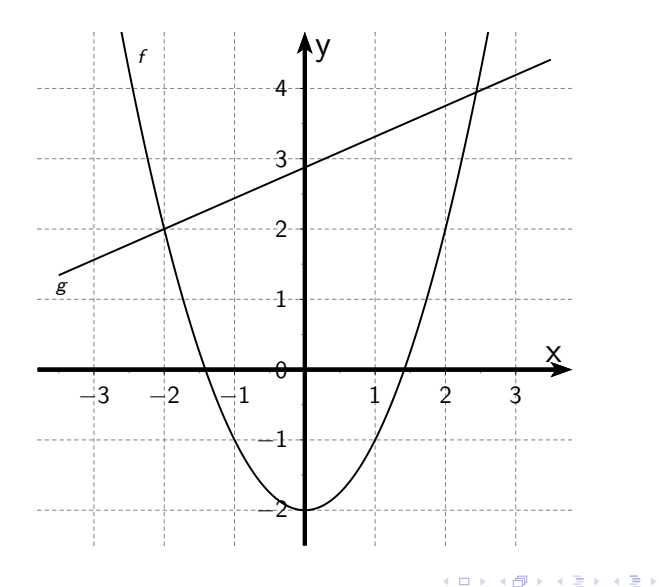

Konzett, Weberndorfer

Erstellen von GeoGebra Grafiken

Oktober 2019 23 / 41

- 2

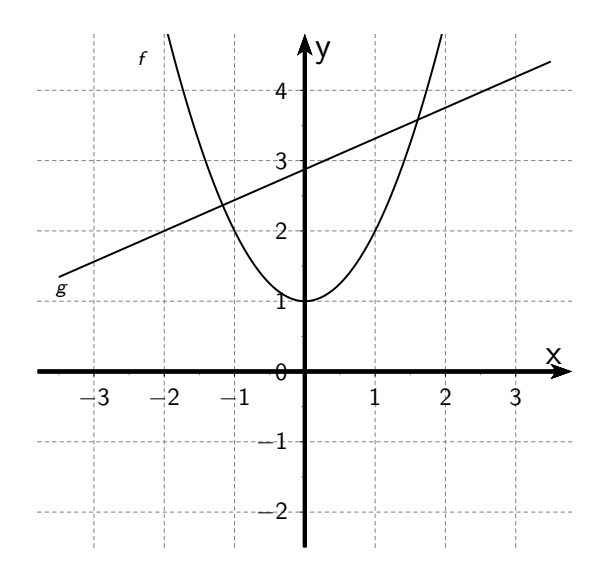

Konzett, Weberndorfer

Erstellen von GeoGebra Grafiken

Oktober 2019 24 / 41

▲□▶ ▲□▶ ▲三▶ ▲三▶ ▲□ ● ● ●

#### GeoGebra Grafiken – Größe verändern

```
\psset{xunit=1.0cm, vunit=1.0cm, algebraic=true, dimen=middle, dotstyle=0, dotsize=5pt
          0.linewidth=1.6pt.arrowsize=3pt 2.arrowinset=0.25}
   \begin{pspicture *}(-3.8, -2.5) (3.8, 4.8)
2
   \operatorname{linestyle}(0, -2)(0, 1.0) {8}{ \psline[linestyle=dashed, linecap=1, dash=1.5pt, 1.5pt,
         linewidth = 0.4 pt, linecolor = gray ] {c-c} (-3.8,0) (3.8,0) }
   \operatorname{lines}(-3,0)(1.0,0) {8}{\psline[linestyle=dashed,linecap=1,dash=1.5pt,
         linewidth = 0.4 pt, linecolor = gray ] {c-c} (0, -2.5) (0, 4.8) }
5
   \psaxes[labelFontSize=\scriptstyle,xAxis=true,yAxis=true,showorigin=false,Dx=1.,
         Dv=1, ticksize=-2pt 0, subticks=2]{->}(0,0)(-3,8,-2,5)(3,8,4,8)[x,140] [v]
         .-401
   psplot[linewidth=0.8pt, plotpoints=200]{-3.5}{3.5}{x^{(2.0)+1.0}}
6
   psplot [linewidth=0.8pt] \{-3,5\} \{3,5\} \{(-12,77-1,94*x)/4,44\}
   \begin{scriptsize}
8
9 \rput [b1] (-2.38,4.36) {$f$}
10 \rput [b1] (-3.54,1.06) {$g$}
11 \end{scriptsize}
   \end{pspicture*}
12
```

#### GeoGebra Grafiken – Größe verändern

```
\psset{xunit=0.5cm, vunit=0.5cm, algebraic=true, dimen=middle, dotstyle=0, dotsize=5pt
          0.linewidth=1.6pt.arrowsize=3pt 2.arrowinset=0.25}
   \begin{pspicture *}(-3.8, -2.5) (3.8, 4.8)
2
   \operatorname{linestyle}(0, -2)(0, 1.0) {8}{ \psline[linestyle=dashed, linecap=1, dash=1.5pt, 1.5pt,
         linewidth = 0.4 pt, linecolor = gray ] {c-c} (-3.8,0) (3.8,0) }
   \operatorname{lines}(-3,0)(1.0,0) {8}{\psline[linestyle=dashed,linecap=1,dash=1.5pt,
         linewidth = 0.4 pt, linecolor = gray ] {c-c} (0, -2.5) (0, 4.8) }
5
   \psaxes[labelFontSize=\scriptstyle,xAxis=true,yAxis=true,showorigin=false,Dx=1.,
         Dv=1, ticksize=-2pt 0, subticks=2]{->}(0,0)(-3,8,-2,5)(3,8,4,8)[x,140] [v]
         .-401
   psplot[linewidth=0.8pt, plotpoints=200]{-3.5}{3.5}{x^{(2.0)+1.0}}
6
   psplot [linewidth=0.8pt] \{-3,5\} \{3,5\} \{(-12,77-1,94*x)/4,44\}
   \begin{scriptsize}
8
9 \rput [b1] (-2.38,4.36) {$f$}
10 \rput [b1] (-3.54,1.06) {$g$}
11 \end{scriptsize}
   \end{pspicture*}
12
```

### xunit=1.0cm,yunit=1.0cm

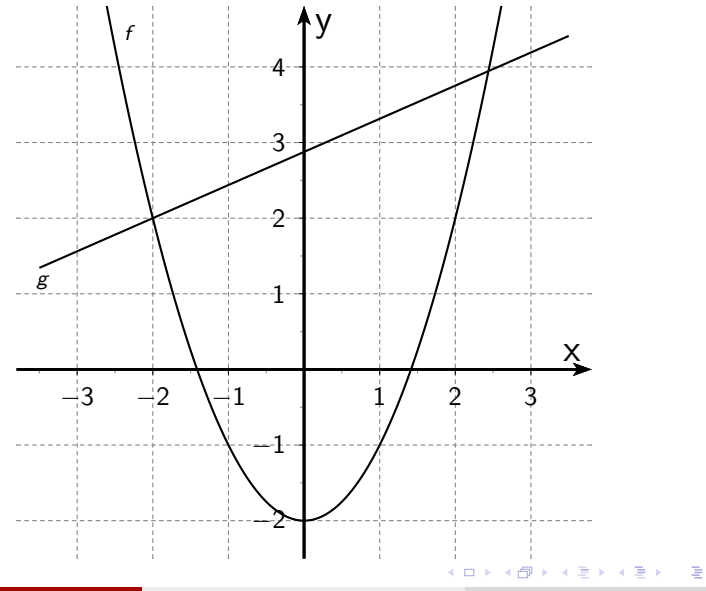

Konzett, Weberndorfer

Erstellen von GeoGebra Grafiken

Oktober 2019 27 / 41

#### xunit=0.5cm,yunit=0.5cm

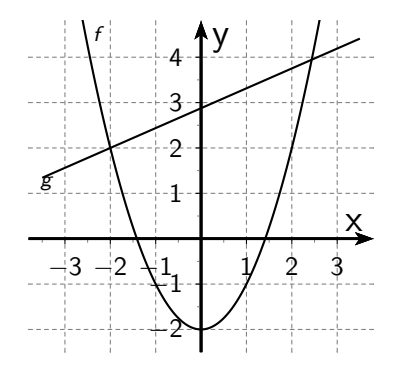

Erstellen von GeoGebra Grafiken

Oktober 2019 28 / 41

- 2

< □ > < □ > < □ > < □ > < □ >

#### GeoGebra Grafiken – Beschriftung ändern

```
\psset{xunit=0.5cm,vunit=0.5cm,algebraic=true,dimen=middle,dotstyle=0,dotsize=5pt
          0.linewidth=1.6pt.arrowsize=3pt 2.arrowinset=0.25}
   \begin{pspicture *}(-3.8, -2.5) (3.8, 4.8)
2
   \operatorname{linestyle}(0, -2)(0, 1.0) {8}{ \psline[linestyle=dashed, linecap=1, dash=1.5pt, 1.5pt,
         linewidth = 0.4 pt, linecolor = gray ] {c-c} (-3.8,0) (3.8,0) }
4
   \operatorname{lines}(-3,0)(1.0,0) {8}{\psline[linestyle=dashed,linecap=1,dash=1.5pt,
         linewidth = 0.4 pt, linecolor = gray ] {c-c} (0, -2.5) (0, 4.8) }
5
   \psaxes[labelFontSize=\scriptstyle,xAxis=true,yAxis=true,showorigin=false,Dx=1.,
         Dv=1, ticksize=-2pt 0, subticks=2]{->}(0,0)(-3,8,-2,5)(3,8,4,8)[x,140] [v]
         .-401
   psplot[linewidth=0.8pt, plotpoints=200]{-3.5}{3.5}{x^{(2.0)+1.0}}
6
   \psplot[linewidth=0.8pt]{-3.5}{3.5}{(--12.77--1.94*x)/4.44}
   \begin{scriptsize}
8
   \rput[b1](-2.38,4.36){$f$}
9
10 \rput [b1] (-3.54,1.06) {$g$}
11 \end{scriptsize}
   \end{pspicture*}
12
```

#### GeoGebra Grafiken – Beschriftung ändern

```
\psset{xunit=0.5cm,vunit=0.5cm,algebraic=true,dimen=middle,dotstyle=0,dotsize=5pt
          0.linewidth=1.6pt.arrowsize=3pt 2.arrowinset=0.25}
   \begin{pspicture *}(-3.8, -2.5) (3.8, 4.8)
2
   \operatorname{linestyle}(0, -2)(0, 1.0) {8}{ \psline[linestyle=dashed, linecap=1, dash=1.5pt, 1.5pt,
         linewidth = 0.4 pt, linecolor = gray ] {c-c} (-3.8,0) (3.8,0) }
4
   \operatorname{lines}(-3,0)(1.0,0) {8}{\psline[linestyle=dashed,linecap=1,dash=1.5pt,
         linewidth = 0.4 pt, linecolor = gray ] {c-c} (0, -2.5) (0, 4.8) }
5
   \psaxes[labelFontSize=\scriptstyle,xAxis=true,yAxis=true,showorigin=false,Dx=1.,
         Dv=1, ticksize=-2pt 0, subticks=2]{->}(0,0)(-3,8,-2,5)(3,8,4,8)[x,140] [v]
         .-401
   psplot[linewidth=0.8pt, plotpoints=200]{-3.5}{3.5}{x^{(2.0)+1.0}}
6
   psplot [linewidth=0.8pt] \{-3,5\} \{3,5\} \{(-12,77-1,94*x)/4,44\}
   \begin{scriptsize}
8
   \rput[b1](-2.38,4.36){$k$}
9
10 \rput [b1] (-3.54,1.06) {$t$}
11
  \end{scriptsize}
   \end{pspicture*}
12
```

### Beschriftung ändern

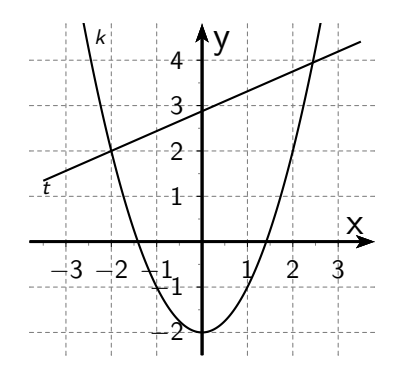

Erstellen von GeoGebra Grafiken

Oktober 2019 31 / 41

3

< □ > < □ > < □ > < □ > < □ >

#### GeoGebra Grafiken – Beschriftung verschieben

```
\psset{xunit=0.5cm,vunit=0.5cm,algebraic=true,dimen=middle,dotstyle=0,dotsize=5pt
          0.linewidth=1.6pt.arrowsize=3pt 2.arrowinset=0.25}
   \begin{pspicture *}(-3.8, -2.5) (3.8, 4.8)
2
   \operatorname{linestyle}(0, -2)(0, 1.0) {8}{ \psline[linestyle=dashed, linecap=1, dash=1.5pt, 1.5pt,
         linewidth = 0.4 pt, linecolor = gray ] {c-c} (-3.8,0) (3.8,0) }
4
   \operatorname{lines}(-3,0)(1.0,0) {8}{\psline[linestyle=dashed,linecap=1,dash=1.5pt,
         linewidth = 0.4 pt, linecolor = gray ] {c-c} (0, -2.5) (0, 4.8) }
   \psaxes[labelFontSize=\scriptstyle,xAxis=true,yAxis=true,showorigin=false,Dx=1.,
5
         Dv=1, ticksize=-2pt 0, subticks=2]{->}(0,0)(-3,8,-2,5)(3,8,4,8)[x,140] [v]
         .-401
   psplot[linewidth=0.8pt, plotpoints=200]{-3.5}{3.5}{x^{(2.0)+1.0}}
6
   psplot [linewidth=0.8pt] \{-3,5\} \{3,5\} \{(-12,77-1,94*x)/4,44\}
   \begin{scriptsize}
8
   \rput[b1](-2.38,4.36){$k$}
9
10 \rput [b1] (-3.54,1.06) {$t$}
  \end{scriptsize}
11
   \end{pspicture*}
12
```

#### GeoGebra Grafiken – Beschriftung verschieben

```
\psset{xunit=0.5cm,vunit=0.5cm,algebraic=true,dimen=middle,dotstyle=0,dotsize=5pt
          0.linewidth=1.6pt.arrowsize=3pt 2.arrowinset=0.25}
   \begin{pspicture *}(-3.8, -2.5) (3.8, 4.8)
2
   \operatorname{linestyle}(0, -2)(0, 1.0) {8}{ \psline[linestyle=dashed, linecap=1, dash=1.5pt, 1.5pt,
         linewidth = 0.4 pt, linecolor = gray ] {c-c} (-3.8,0) (3.8,0) }
4
   \operatorname{lines}(-3,0)(1.0,0) {8}{\psline[linestyle=dashed,linecap=1,dash=1.5pt,
         linewidth = 0.4 pt, linecolor = gray ] {c-c} (0, -2.5) (0, 4.8) }
   \psaxes[labelFontSize=\scriptstyle,xAxis=true,yAxis=true,showorigin=false,Dx=1.,
5
         Dv=1, ticksize=-2pt 0, subticks=2]{->}(0,0)(-3,8,-2,5)(3,8,4,8)[x,140] [v]
         .-401
   psplot[linewidth=0.8pt, plotpoints=200]{-3.5}{3.5}{x^{(2.0)+1.0}}
6
   \psplot[linewidth=0.8pt]{-3.5}{3.5}{(--12.77--1.94*x)/4.44}
   \begin{scriptsize}
8
   \rput[b1](-2.38,4.36){$k$}
9
10 \rput [b1] (-3.54,0.9) {$t$}
11
  \end{scriptsize}
   \end{pspicture*}
12
```

### Beschriftung verschieben

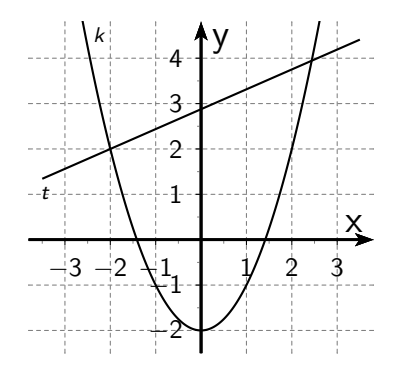

Erstellen von GeoGebra Grafiken

Oktober 2019 34 / 41

3

< □ > < □ > < □ > < □ > < □ >

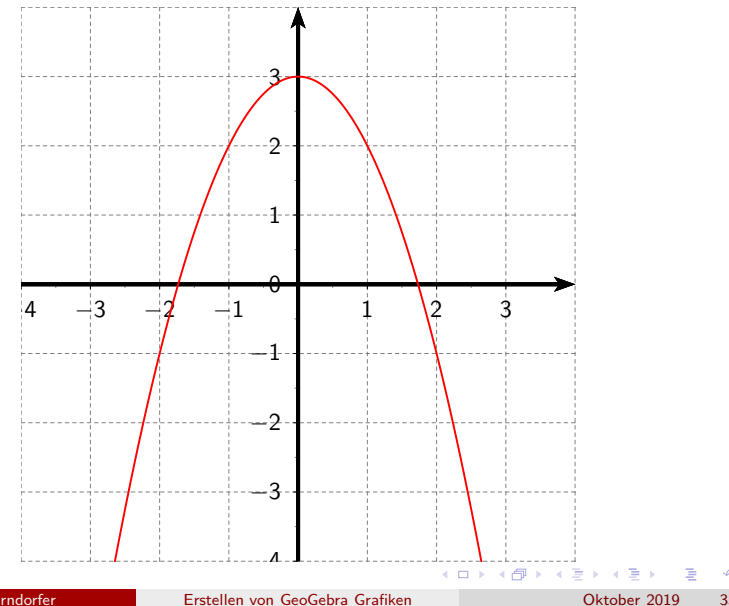

Konzett, Weberndorfer

35 / 41

```
1 \psset{xunit=1.0cm,yunit=1.0cm,algebraic=true,dimen=middle,
      dotstyle=o,dotsize=5pt 0,linewidth=1.6pt,arrowsize=3pt 2,
      arrowinset =0.25}
 \begin{pspicture *}(-4.,-4.)(4.,4.)
 multips (0,-4) (0,1.0) {9} {\rm psline [linestyle=dashed,linecap=1,]}
      dash=1.5pt 1.5pt,linewidth=0.4pt,linecolor=gray]{c-c
     \{(-4.,0)(4.,0)\}
 multips(-4,0)(1.0,0){9}{\psline[linestyle=dashed,linecap=1,]}
      dash=1.5pt 1.5pt,linewidth=0.4pt,linecolor=gray]{c-c
     \{(0, -4, ), (0, 4, )\}
 \psaxes[labelFontSize=\scriptstyle,xAxis=true,yAxis=true,Dx
      =1., Dy=1., ticksize=-2pt 0, subticks=2]{->}(0,0)(-4.,-4.)
      (4..4.)
 \psplot[linewidth=0.8pt,linecolor=red,plotpoints
      =200 { -4.0 { 4.0 { 4.0 { -x^{(2.0)}} + 3.0 }
  \end{pspicture*}
```

```
1 \psset{xunit=1.0cm,yunit=1.0cm,algebraic=true,dimen=middle,
      dotstyle=o,dotsize=5pt 0,linewidth=1.6pt,arrowsize=3pt 2,
      arrowinset =0.25}
 \begin{pspicture *}(-4.,-4.)(4.,4.)
 multips (0,-4) (0,1.0) {9} {\rm psline [linestyle=dashed,linecap=1,]}
      dash=1.5pt 1.5pt,linewidth=0.4pt,linecolor=gray]{c-c
     \{(-4.,0)(4.,0)\}
 multips(-4,0)(1.0,0){9}{\psline[linestyle=dashed,linecap=1,]}
      dash=1.5pt 1.5pt,linewidth=0.4pt,linecolor=gray]{c-c
     \{(0, -4, ), (0, 4, )\}
 \psaxes[labelFontSize=\scriptstyle,xAxis=true,yAxis=true,Dx
      =1., Dy=1., ticksize=-2pt 0, subticks=2]{->}(0,0)(-4.,-4.)
      (4..4.)
 \psplot[linewidth=0.8pt,linecolor=red,plotpoints
      =200 { -4.0 { 4.0 { 4.0 { -x^{(2.0)}} + 3.0 }
  \end{pspicture*}
```

```
1 \psset{xunit=1.0cm,yunit=1.0cm,algebraic=true,dimen=middle,
      dotstyle=0,dotsize=5pt 0,linewidth=1.6pt,arrowsize=3pt 2,
      arrowinset =0.25}
 \begin{pspicture *}(-4.,-4.)(4.,4.)
 multips (0,-4) (0,1.0) {9} {\rm psline [linestyle=dashed,linecap=1,]}
      dash=1.5pt 1.5pt,linewidth=0.4pt,linecolor=gray]{c-c
     \{(-4.,0)(4.,0)\}
 multips(-4,0)(1.0,0){9}{\psline[linestyle=dashed,linecap=1,]}
      dash=1.5pt 1.5pt,linewidth=0.4pt,linecolor=gray]{c-c
     \{(0, -4, ), (0, 4, )\}
 \psaxes[labelFontSize=\scriptstyle,xAxis=true,yAxis=true,Dx
      =1., Dy=1., ticksize=-2pt 0, subticks=2]{->}(0,0)(-4.,-4.)
      (4..4.)
6 \antwort {\psplot [linewidth = 0.8pt, linecolor = red, plotpoints
      =200 { -4.0 { 4.0 { -x^{(2.0)}} + 3.0 }
  \end{pspicture*}
```

< 日 > < 同 > < 回 > < 回 > < 回 > <

# solution\_off

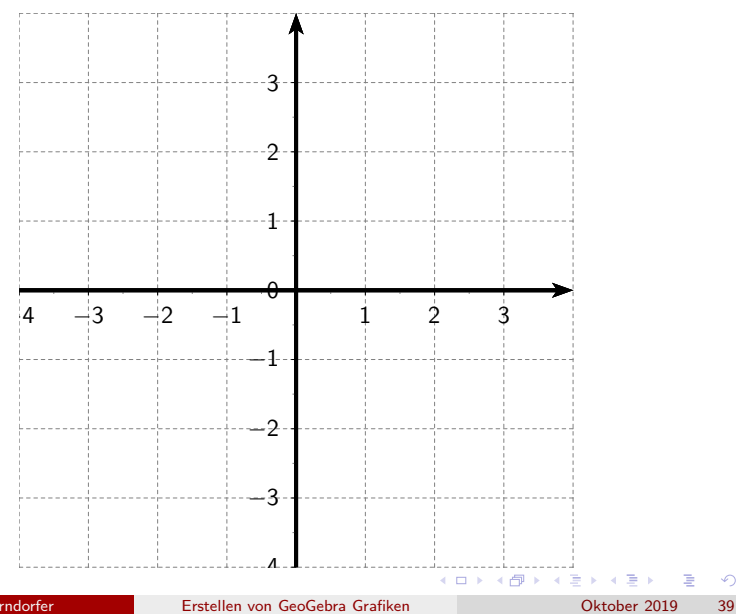

Konzett, Weberndorfer

39 / 41

### solution\_on

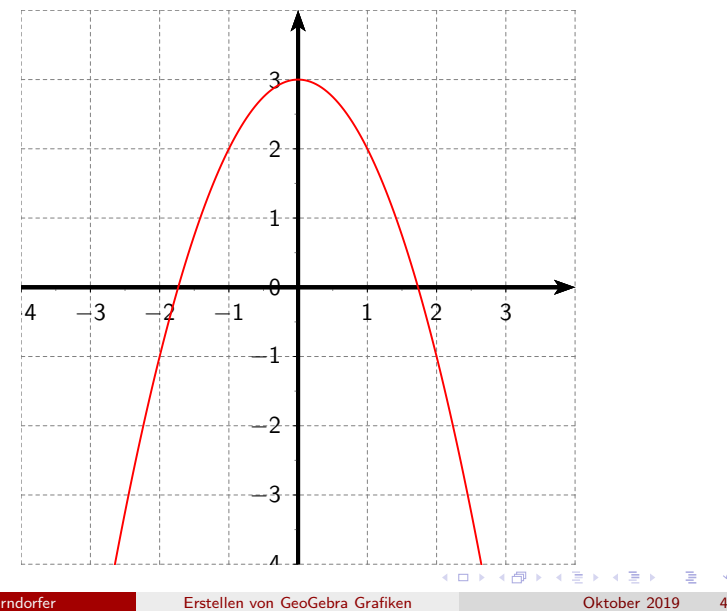

Konzett, Weberndorfer

40 / 41

### Hilfe zur Erstellung unbekannter Funktionen – Geogebra

TrendPoly(Liste von Punkten, Grad des Polynoms)
 Bsp: TrendPoly({A,B,C,D},3)

TrendPoly(Liste von Punkten, Grad des Polynoms)
 Bsp: TrendPoly({A,B,C,D},3)

TrendPoly(Freihand Funktion, Grad des Polynoms)
 Bsp: TrendPoly(f, 4)

- 4 回 ト 4 ヨ ト 4 ヨ ト